## SHARING APPS from one location to another.

### Go to your OHS teacher section.

Open the page and edit App by clicking on the App. Select Options

| Section Workspace           | CTE<br>19     |                     |            |    |         |  |  |           |
|-----------------------------|---------------|---------------------|------------|----|---------|--|--|-----------|
| Summary                     | ools Edit     | tors & Viewers      | Statistics | He | w do I? |  |  |           |
| About Me Page Abo           | ut Anna White |                     |            |    |         |  |  |           |
| About Anna White            |               |                     |            |    |         |  |  | 🗘 Options |
| About Me Details            |               |                     |            |    |         |  |  |           |
|                             |               |                     |            |    |         |  |  |           |
| Prefix:                     |               | Name:               |            |    |         |  |  |           |
| Prefix:<br>Ms.              | *             | Name:<br>Anna White |            |    |         |  |  |           |
| Prefix:<br>Ms.<br>Biography | ٣             | Name:<br>Anna White |            |    |         |  |  |           |

### Open the Sharing Tab

| App Name:                                                                                                    |
|----------------------------------------------------------------------------------------------------|
| About Anna White                                                                                              |
| General Sharing                                                                                               |
| By default, only you can use an app you created. To share this app with others, add specific users or groups. |
| Assign Group Assign User                                                                                      |
| You are not sharing this app with anyone.                                                                     |
| Save Cancel                                                                                                   |

## Add User by searching for username.

### Select username

| Add User<br>Enter all or part of a user's first, last or user name and click Search.<br>awhite | ×                                                                                   |
|------------------------------------------------------------------------------------------------|-------------------------------------------------------------------------------------|
| White, Anna<br>white • awhite@caldwellschools.com                                              | SELECTED USERS<br>IF YOU WANT, YOU CAN REMOVE A USER OR USERS THAT YOU'VE SELECTED. |
| Add Cancel                                                                                     |                                                                                     |

#### Add Username

| Add User<br>Enter all or part of a user's first, last or user name and click Search.<br>awhite | ×                                                                                   |
|------------------------------------------------------------------------------------------------|-------------------------------------------------------------------------------------|
|                                                                                                | SELECTED USERS<br>IF YOU WANT, YOU CAN REMOVE A USER OR USERS THAT YOU'VE SELECTED. |
|                                                                                                | White, Anna<br>awhite · awhite@caldwellschools.com                                  |
| Add Cancel                                                                                     |                                                                                     |

The username will show under the sharing tab when added.

| App Name:<br>About Anna White                                                                                                    | ×      |
|----------------------------------------------------------------------------------------------------|--------|
| General Sharing                                                                                                    |        |
| By default, only you can use an app you created. To share this app with others, add specific users or groups.          Assign Group       Assign User         White, Anna       User | Remove |
| Save                                                                                                    |        |

Now when you go to another page, even at another school, you can add the app that is shared with you. Go to your KINGS CREEK teacher section Select your page name to edit the page.

| lackboard                                                                                                    | View Website Help Center                                                                                |           |                                                       |           |
|----------------------------------------------------------------------------------------------------|----------------------------------------------------------------------------------------------------|-----------|-------------------------------------------------------|-----------|
| SITE & CHANNELS  Anna White- PTLW  (Naga Creak School / Specially &  Support)  Ms. White - CTE  (Oak Hill School / Specially ) | Anna White-PTLW<br>Section Workspace<br>Summary Tools Editors & Viewers Statistics How do 1?            |           |                                                       |           |
|                                                                                                    | Current Pages                                                                                           |           | Common Tools                                          | All Tools |
|                                                                                                    | Current Pages                                                                                           | and Dama  |                                                       |           |
|                                                                                                    | New Page Organize Pages Recycle Bin                                                                     | Ind Page  | Photo Gallery                                         |           |
|                                                                                                    | New Page         Organize Pages         Recycle Bin         Q, F           Introducing Editing Pro Tips | ind Page  | Photo Gallery                                         |           |
|                                                                                                    | Introducing Editing Pro Tips                                                                            | ind Page  | Photo Gallery Forms & Surveys Files & Folders         |           |
|                                                                                                    | Introducing Editing Pro Tips                                                                            | Actions V | Photo Gallery     Forms & Surveys     Files & Folders |           |

### Select Manage Apps & Layout

| lackboard       |                                                                                                    |                                                                                                    |
|-----------------|----------------------------------------------------------------------------------------------------|----------------------------------------------------------------------------------------------------|
| SITE & CHANNELS | Anna White-PTLW<br>Section Workspace<br>Summary Tools Editors & Viewers Statistics How do 1?<br>Anna White Page<br>Last edited by Angel Clark about 2 hours ago. | Actions<br>Manage Apps & Layout<br>Add apps or change your issuer<br>Page Options<br>Set the options for your page.<br>Set Viewers<br>Limit who can view this page. |

## Add App

| Blackboard                                        | View Website Help Center                                                                                               |                                                                                                    |
|---------------------------------------------------|----------------------------------------------------------------------------------------------------|----------------------------------------------------------------------------------------------------|
| SITE & CHANNELS                                   |                                                                                                    |                                                                                                    |
| Anna White- PTLW                                  | Anna White-PTLW                                                                                                    |                                                                                                    |
| (Kings Creek School / Specialty &<br>Support)     | Section Workspace                                                                                                    |                                                                                                    |
| Ms. White - CTE<br>(Oak Hill School / Specialty ) | Summary Tools Editors & Viewers Statistics How do I?                                                                   |                                                                                                    |
|                                                   | Anna White Page                                                                                                    |                                                                                                    |
|                                                   | Anna White Page                                                                                                    | Actions                                                                                                    |
|                                                   | con onea ey rager onen abou e novo ago.                                                                                | Manage Apps & Layout                                                                                                    |
|                                                   |                                                                                                    | Add apps or change your layout.                                                                                                    |
|                                                   | You are in design mode. Organize your apps by dragging and dropping. Double-click the App to change the I'm Done name  | Page Options<br>Set the options for your page.                                                                                                |
|                                                   | You are in design mode. Organize your apps by dragging and dropping. Double-click the App to change the I'm Done name. | And ages of change your layout.       Page Options       Set the options for your page.       Set Viewers       Limit who can view this page. |

Just add an app of the same type "About the Teacher".

The Shared app will show in the list (also shows where the app is used) Select it by name (About Anna White) to add it to page.

|   | Selec  | ct an App                                           | ×                                                                             |
|---|--------|-----------------------------------------------------|-------------------------------------------------------------------------------|
| I | ð      | About Teacher<br>Web Community Manager Besic App    | 🐣 About Teacher                                                               |
|   | q      | Alumni Directory<br>Web Community Manager Basic App | Create New                                                                    |
|   | Ş      | Announcements<br>Web Community Manager Basic App    | Q Find                                                                        |
| ł |        | Article Library<br>Web Community Manager Basic App  | About Anna White<br>Oak Hill School / Specially / Ms. White - CTE / About the |
|   |        | Assignment<br>Web Community Manager Premium App     | About The Teacher<br>Not on any pages                                         |
|   |        | Blog<br>Web Community Manager Basic App             |                                                                               |
|   |        | Book List<br>Web Community Manager Basic App        |                                                                               |
|   | r::::1 | Calendar                                            |                                                                               |
|   | Cano   | cel                                                 |                                                                               |

### To end design mode, click I'm Done.

| Section Workspace                                                                                                    |                                                                              |
|----------------------------------------------------------------------------------------------------|------------------------------------------------------------------------------|
| ummary Tools Editors & Viewers Statistics How do I?                                                                    |                                                                              |
| Anna White Page                                                                                                    |                                                                              |
| nna White Page<br>st edited by Anna White about a minute ago.                                                          | Actions<br>Manage Apps & Lavout                                              |
|                                                                                                    |                                                                              |
| You are in design mode. Organize your apps by dragging and dropping. Double-click the App to change the I'm Done name. | Add apps or change your layout.  Page Options Set the options for your page. |

Now view the page, the content will be in the app from the original page where it was first created. Your app will be populated with content you added on the OHS site.

| Anna White                                         | ×                                                                                                    |
|----------------------------------------------------|----------------------------------------------------------------------------------------------------|
| Kings Creek School                                 | District Home Select a School 🔹 User Options 🔹                                                                                                    |
| ☆ About Us Parents & Community Students Staff Teac | cher Websites Athletics & Clubs                                                                                                    |
| Anna White- PTLW Anna White                        | Ms. Anna White<br>Welcome! My name is Anna White and I am the<br>CTE/Project Lead the Way teacher at Oak Hill and<br>Kings Creek Schools. I have PLTW certifications in<br>Design and Modeling and Automation and Robotics.<br>In addition to these certifications, I graduated from<br>Appalachian State University with a BS in Middle<br>Grades Education with concentrations in Math and |
| You are in emulation mode. End Emulation Mode      |                                                                                                    |

# To edit the app, you must ALWAYS edit from the original page. Once you edit the app, all pages where the app has been added will be automatically updated.

This applies to any app. They can be shared so for someone who works at more than one location, this is a great option. Just keep the information on the shared apps non- specific to any one school and it will be fine. Remember, what you put in the original app shows on all pages where you add the shared app.